Mission 11: Spirit Level

# **Student Workbook**

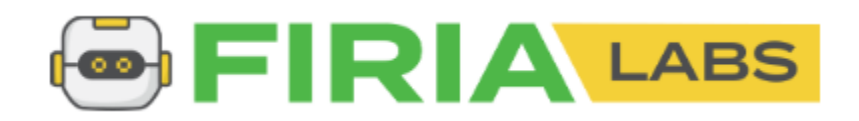

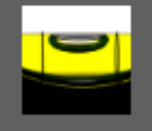

Mission 11: Spirit Level Create a digital level using the CodeX's built-in accelerometer.

### Let's level up!

In this project you'll build a spirit level! This is more than just a fun project – it's a useful tool with practical applications.

Go to the Mission 11 Log and fill out the Pre-Mission preparation.

• Your cell phone can detect if it is level or tilted. What other devices use some kind of sensor to determine their orientation?

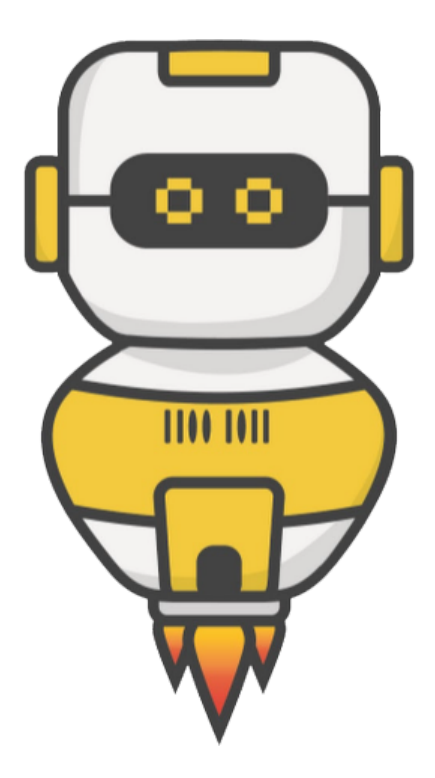

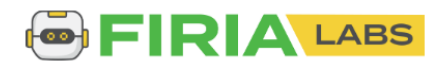

#### **Mission 11: Spirit Level**

How level is your desk or table? Write some code to find out. During this project you will build a spirit level.

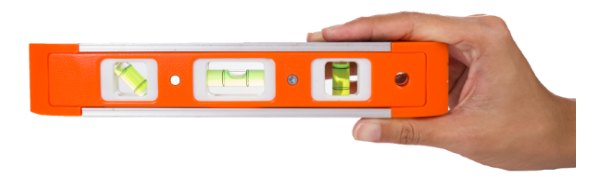

#### **Project Goals:**

- Display a numeric "tilt" value from the accelerometer.
- Scale the raw tilt value to show 0° to 90° incline.
- Replace the number display with a **graphical** *ball* simulation!

#### **Mission 11: Get started**

- Go to <u>https://make.firialabs.com/</u> and log in.
- Go to Mission 11

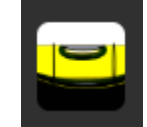

• Click **NEXT** 

and start Mission 11.

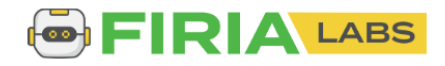

#### **Objective #1: Accel**

This mission will use CodeX's built-in accelerometer

- What is an accelerometer?
- Click on A<u>accelerometer</u>.
- Go to the Mission Log and answer the question.
- Return to the digital instructions.
- Go back to the Mission Log and answer the question.

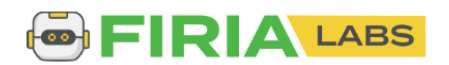

#### **Objective #1: Accel**

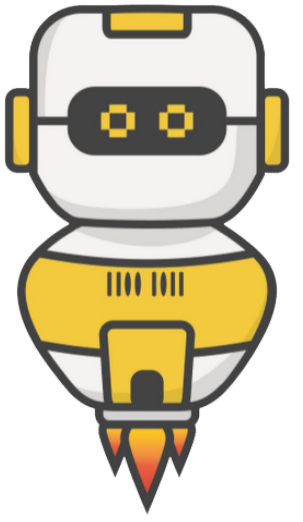

- Close the instruction panel
- Use the camera controls to zoom in
- Click on the accelerometer
- Create a new file named **Spirit\_Level**

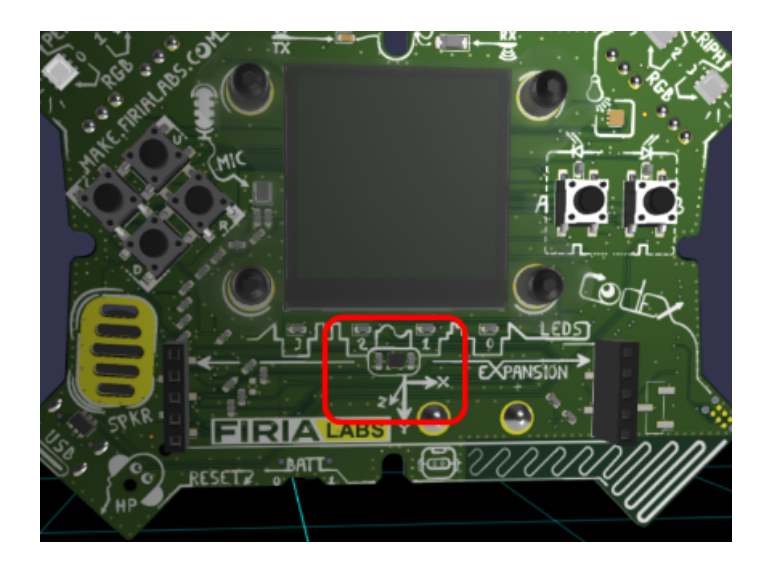

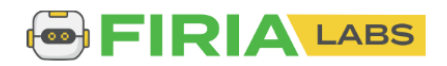

### **Objective #2: Tilt-o-Matic**

When you read the accelerometer, it returns three values, one for each axis.

- The three values are enclosed in parenthesis: (x, y, z)
- This type of data is called a **tuple**.

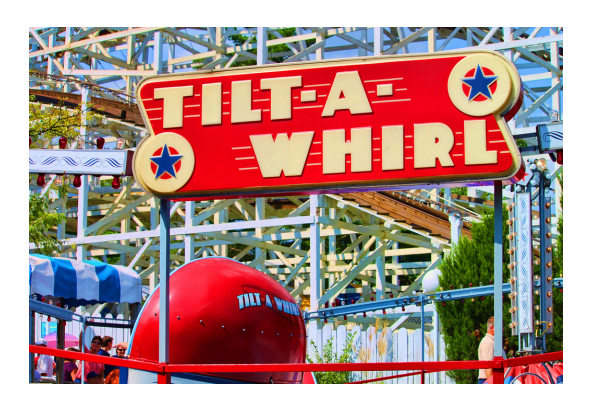

- Other tuples:
  - Color values: (red, green, blue)
  - Location on a grid: (x, y)

To read the accelerometer, use this code:

val = accel.read()

A tuple is a special kind of list. You can get specific x, y or z values like items in a list:

```
tilt_x = val[0] # first value is at index 0
tilt_y = val[1]
tilt_z = val[2]
```

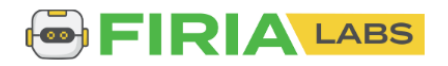

### **Objective #2: Tilt-o-Matic**

This mission will use CodeX's built-in accelerometer

• Go to the Mission Log and answer the questions about data from the accelerometer.

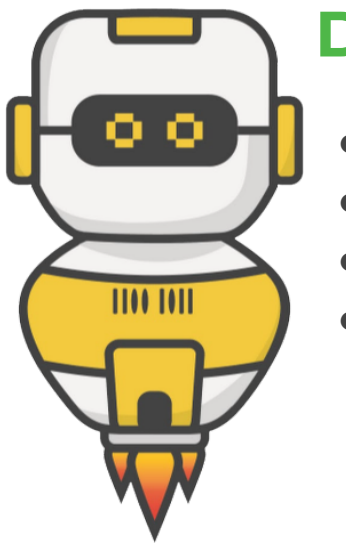

- Read the accelerometer
- Display the x value
- Delay a short time to read the display
- Your code could look like this:

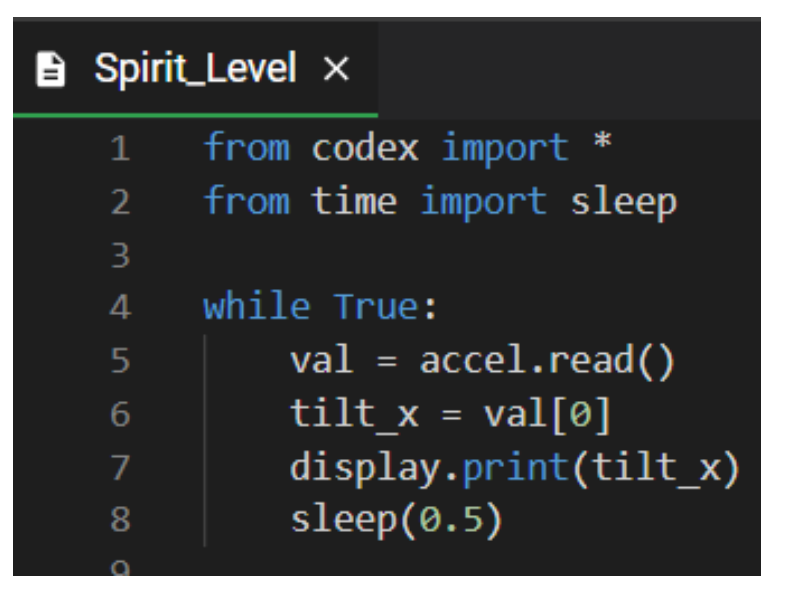

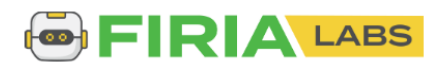

#### **Objective #3: Scale to Degrees**

- The numbers you see on the display are all over the place.
- We usually measure angles in degrees.
- You need to convert the raw data -- numbers you see on the display -- into degrees.
- This involves some complicated math -- trigonometry -- so use the code given and don't worry about the actual math.

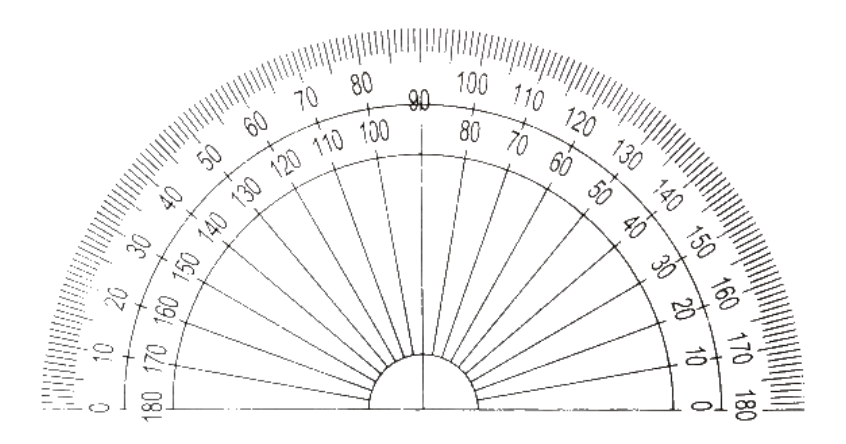

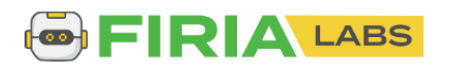

#### **Objective #3: Scale to Degrees**

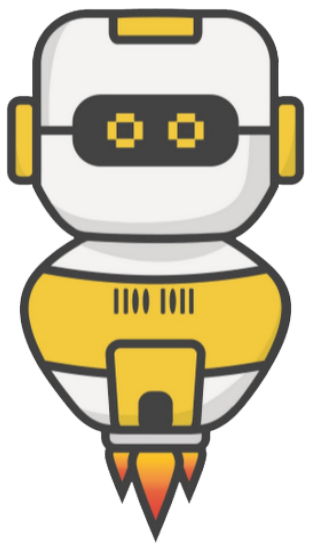

- Import the math module
- Add the code as shown
- Change the display.print to show degrees
- Run the code
  - Can you get CodeX level, with 0 degrees?
- Go to the Mission Log and answer the question

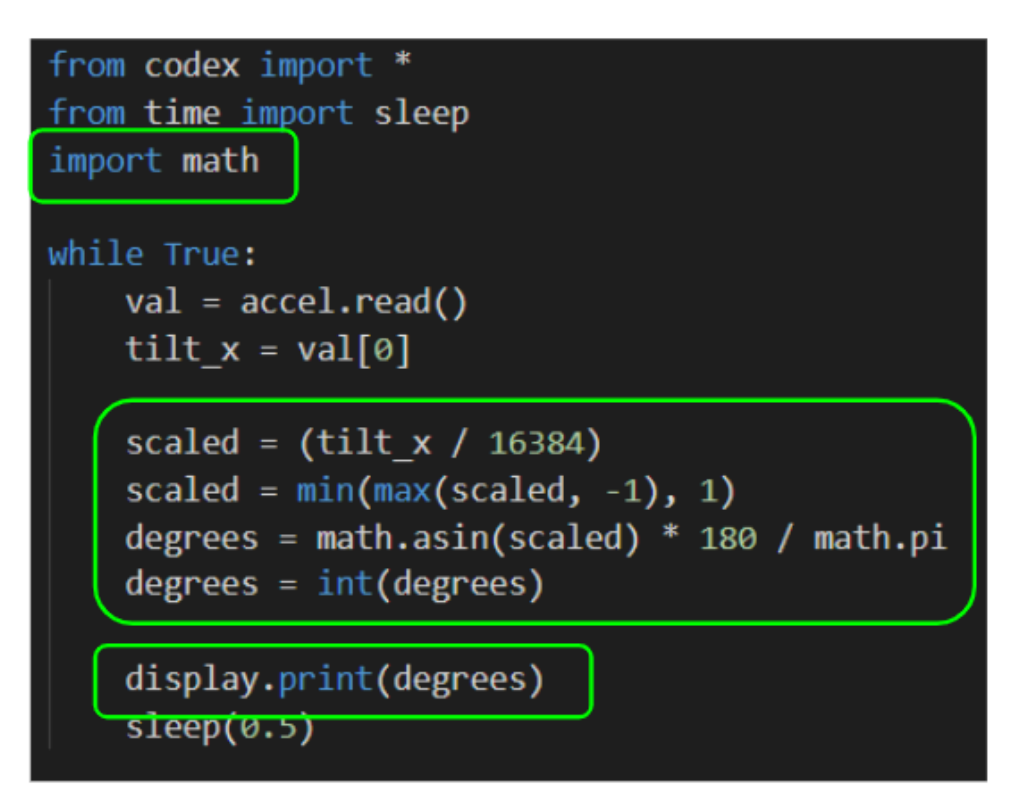

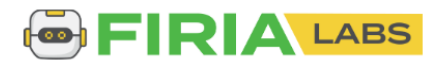

#### **Objective #4: Static Ball**

Time to learn a little about drawing on the display

Here are the drawing functions you will use for your spirit level:

| Function                                            | Description                           |
|-----------------------------------------------------|---------------------------------------|
| display.fill(color)                                 | Fill the display with a <b>color</b>  |
| display.draw_line(x1, y1, x2, y2, color)            | Draw a line from (x1, y1) to (x2, y2) |
| <pre>display.draw_circle(x, y, radius, color)</pre> | Draw a circle with center at (x, y)   |

#### Concept: The display

The CodeX LCD display is 240 pixels x 240 pixels

- Each *tiny* pixel works JUST like the 4 RGB *LED pixels* at the top of the CodeX.
- *x* in the (x, y) is the display *width*
- *y* is the display *height*

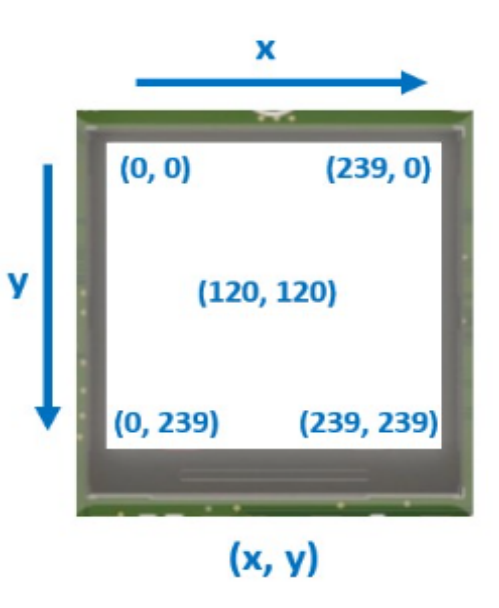

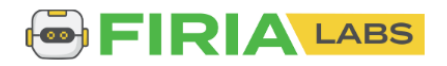

#### **Objective #4: Static Ball**

| ł | ••        | • |
|---|-----------|---|
|   |           |   |
| ( | 1100-1011 |   |
|   |           |   |
|   |           | 7 |
|   |           |   |
|   |           |   |

- Define a value for the center of the display
- Type the code to draw a line in the center
- Change the **display.print()** to drawing a circle instead

```
from codex import *
from time import sleep
import math
CENTER = 120
display.fill(WHITE)
display.draw_line(CENTER, 0, CENTER, 105, BLACK)
display.draw_line(CENTER, 135, CENTER, 239, BLACK)
while True:
    val = accel.read()
    tilt_x = val[0]
    scaled = (tilt x / 16384)
    scaled = min(max(scaled, -1), 1)
    degrees = math.asin(scaled) * 180 / math.pi
    degrees = int(degrees)
    display.draw_circle(CENTER, CENTER, 15, ORANGE)
    sleep(0.5)
```

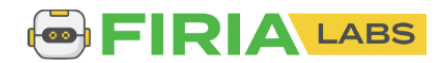

#### **Objective #5: Rolling Stone**

Time to make that ball move

- Use the information you have:
  - Center of display
  - Degrees for x
- Use math to calculate the position of the circle
- Use a variable for the data

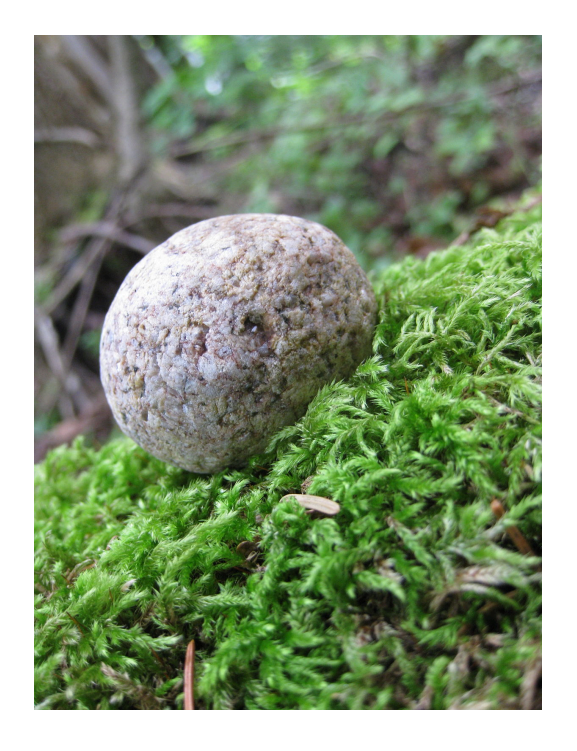

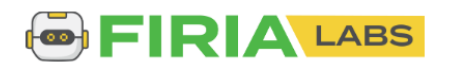

### **Objective #5: Let's Keep Playing**

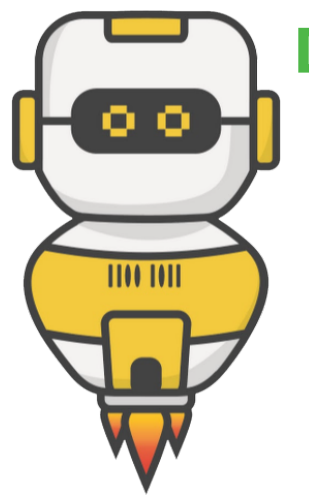

# **DO THIS:**

- Define a value for the x position
- Assign it the value:
  - $\circ$  x = CENTER + degrees
- Use the variable in the draw\_circle() command
- Run the code and tilt CodeX to see the ball move

```
while True:
    val = accel.read()
    tilt_x = val[0]
    scaled = (tilt_x / 16384)
    scaled = min(max(scaled, -1), 1)
    degrees = math.asin(scaled) * 180 / math.pi
    degrees = int(degrees)
    x = CENTER + degrees
    display.draw_circle(x, CENTER, 15, ORANGE)
    sleep(0.5)
```

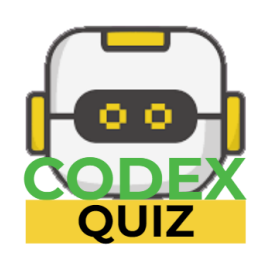

### **Mission Quiz: Accelisplay**

Test your skills by taking the quiz.

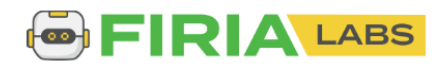

#### **Objective #6: Eraser First**

Spirit Level -- final touches

- Why is the ball drawing on top of itself?
- Because you are not erasing it first.
- Cover your tracks!
- Draw a white circle to "erase" the current circle before moving to a new position and drawing a new orange circle.

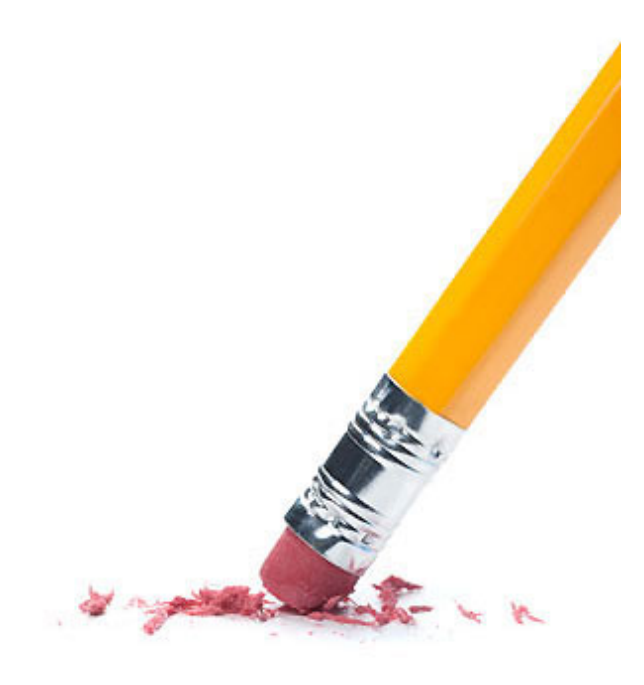

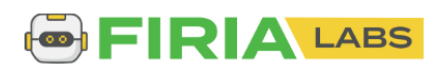

#### **Objective #6: Reduce Repetition**

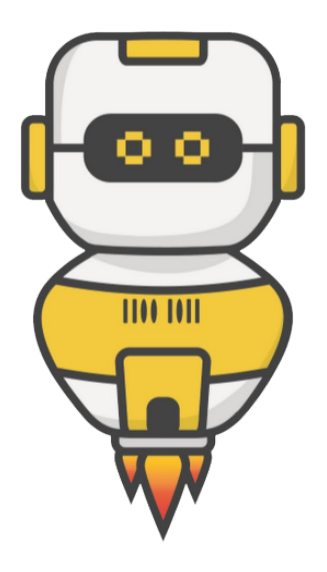

# **DO THIS:**

- Define the x variable above the while loop
- Draw a white circle before calculating a new x value
- Run your program
   Does it work correctly?

#### CENTER = 120

```
display.fill(WHITE)
display.draw_line(CENTER, 0, CENTER, 105, BLACK)
display.draw_line(CENTER, 135, CENTER, 239, BLACK)
```

```
x = CENTER
```

```
while True:
    val = accel.read()
    tilt_x = val[0]
    scaled = (tilt_x / 16384)
    scaled = min(max(scaled, -1), 1)
    degrees = math.asin(scaled) * 180 / math.pi
    degrees = int(degrees)
    display.draw_circle(x, CENTER, 15, WHITE)
    x = CENTER + degrees
    display.draw_circle(x, CENTER, 15, ORANGE)
    sleep(0.5)
```

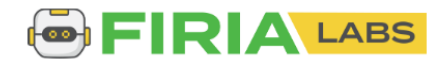

## **Mission Complete**

You have completed the eleventh mission.

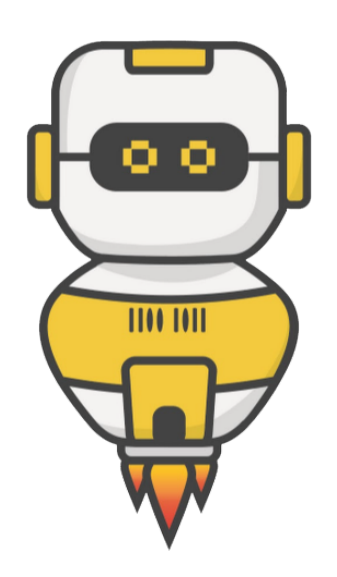

#### Do this:

- Read your "Completed Mission" message
- Complete your Mission 11 Log
   Post-Mission Reflection
- Get ready for your next mission!

### Wait! Before you go ... Clear the CodeX

Go to FILE -- BROWSE FILES

Select the "Clear" file and open it

Run the program to clear the CodeX

### Okay. Now you can go.

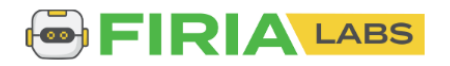